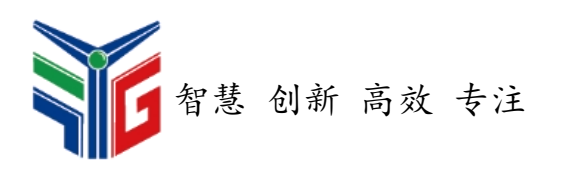

# FGY5000 系列智能监控装置 调试说明

北京风光源科技有限公司

目录

| —  | 准备工作              | 1 |
|----|-------------------|---|
|    | 1. 调试工具           | 1 |
|    | 2. 串口调试工具安装       | 1 |
|    | 3. FGY5000 调试软件安装 | 1 |
|    | 4. 接线示意图          | 2 |
| Ξ, | FGY5000 调试软件介绍    | 3 |
|    | 1. 界面说明           | 3 |
|    | 2. 通讯设置           | 4 |
| Ξ、 | 调试说明              | 5 |
|    | 1. 面板介绍           | 5 |
|    | 2. 通讯             | 6 |
|    | 3. 参数设置           | 6 |
|    | 4. 定值设置           | 6 |
|    | 5. 遥测             | 7 |
|    | 6. 遥信             | 8 |
|    | 7. 遥控             | 9 |
|    | 8. 按键             | 9 |

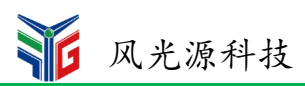

# 一、准备工作

## 1.调试工具

| 名称                 | 数量 | 单位 |
|--------------------|----|----|
| 电脑                 | 1  | 台  |
| USB转 RS485/422 转换器 | 1  | 套  |
| FGY5000 调试软件       | 1  | 套  |

## 2.串口调试工具安装

请先将"USB转 RS485/422 转换器"(以下简称串口调试工具)与电脑连接,如电脑 未能正确自动安装驱动程序,请使用串口调试工具附带的驱动光盘安装相对应型号的驱动程 序。

串口调试工具驱动安装完成后,右键"我的电脑"一点击"属性"一打开"设备管理器",在"端口"里找到串口调试工具的端口号(如图1,为COM1)。

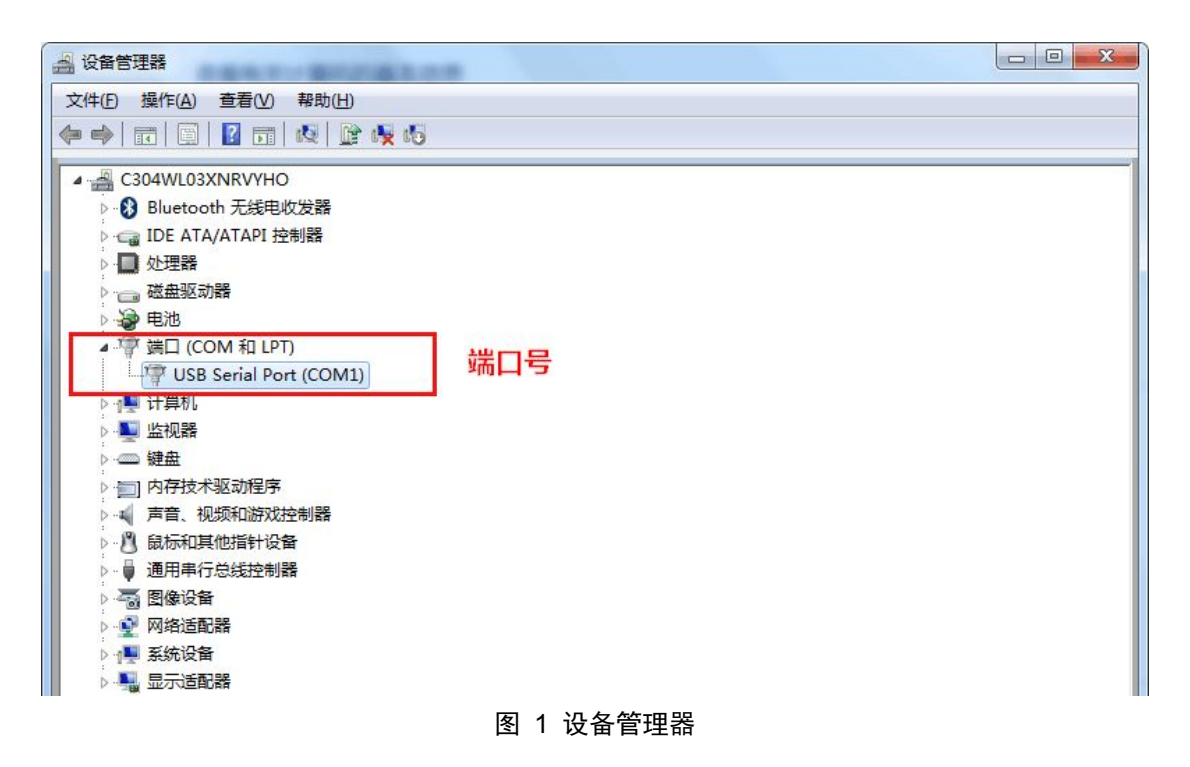

## 3.FGY5000 调试软件安装

将 "FGY5000 调试软件"程序拷入到电脑中即可。

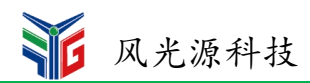

## 4.接线示意图

将电脑、串口调试工具和 FGY5000 系列智能监控装置相连接,接线方式如图 2。

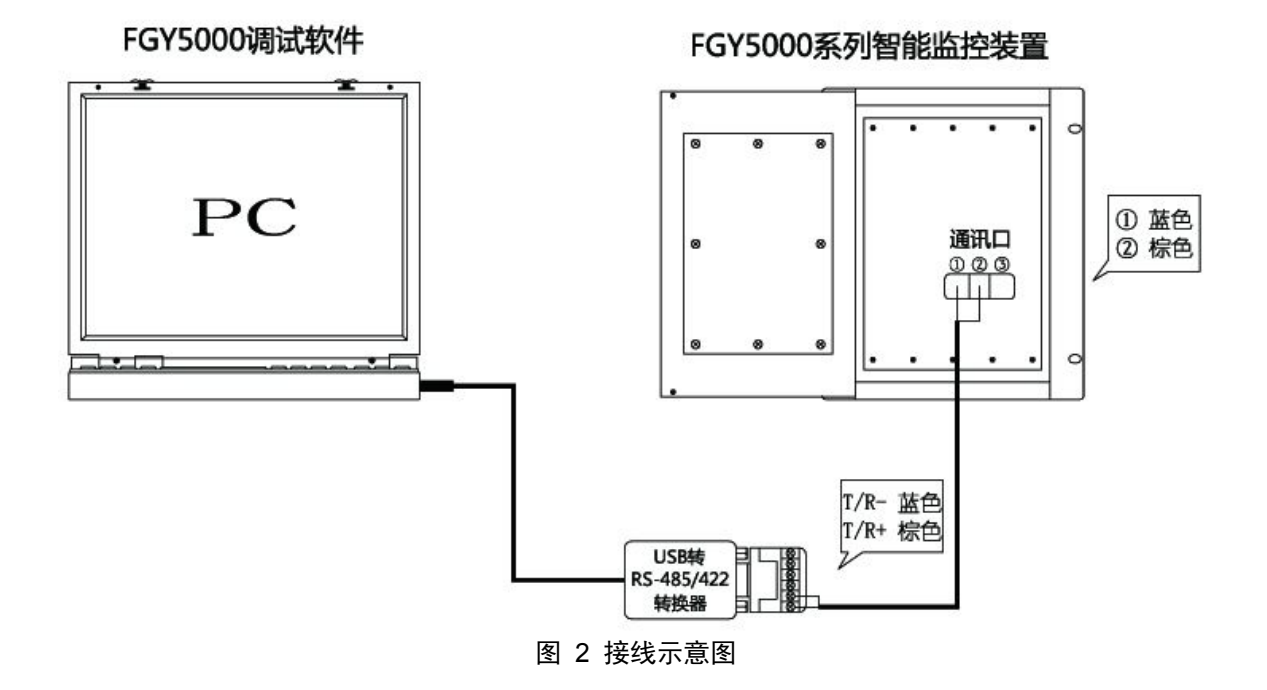

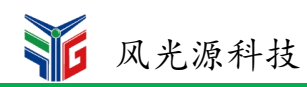

# 二、FGY5000 调试软件介绍

# 1.界面说明

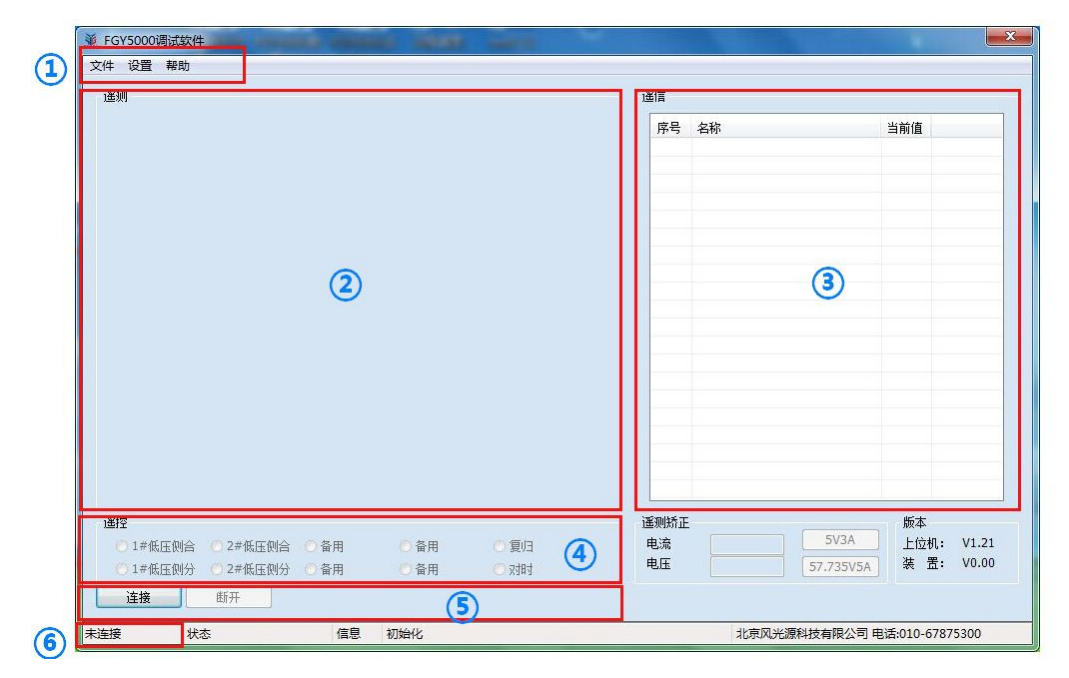

#### 图 3 界面说明

| 序号 | 名称    | 内容           |
|----|-------|--------------|
| 1  | 菜单栏   | 配置通讯参数、装置参数等 |
| 2  | 遥测框   | 查看遥测值        |
| 3  | 遥信框   | 查看遥信值        |
| 4  | 遥控框   | 进行遥控操作       |
| 5  | 通讯控制框 | 控制通讯状态       |
| 6  | 状态栏   | 显示通讯状态       |

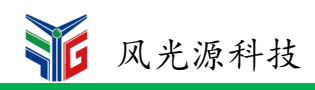

## 2.通讯设置

点击"设置—通讯设置",进行通讯参数的配置(图4)。在串口框里的"串口号"填写 串口调试工具的端口号,装置参数框里的"地址"填写"1",其余参数按照图片上的设置 即可。(装置地址:255为广播地址)

| 串口   |      |   | 以太网    |           |         |
|------|------|---|--------|-----------|---------|
| 串口号: | COM1 |   | IP地址:  | 192 . 168 | . 1 . 1 |
| 波特率: | 9600 |   | 端口:    | 502       |         |
| 校 验: | NONE | • | 通讯接口   | 装置参       | 数       |
| 数据位: | 8    | • | (1) 第日 | 地址:       | 1       |
| 停止位: | 1    | • | ◎以太网   | 时间:       | 1000    |

图 4 通讯设置

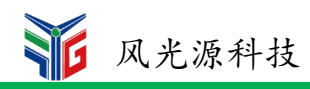

# 三、调试说明

电脑、串口调试工具与 FGY5000 系列智能监控装置连接完成后,给装置上电。

## 1.面板介绍

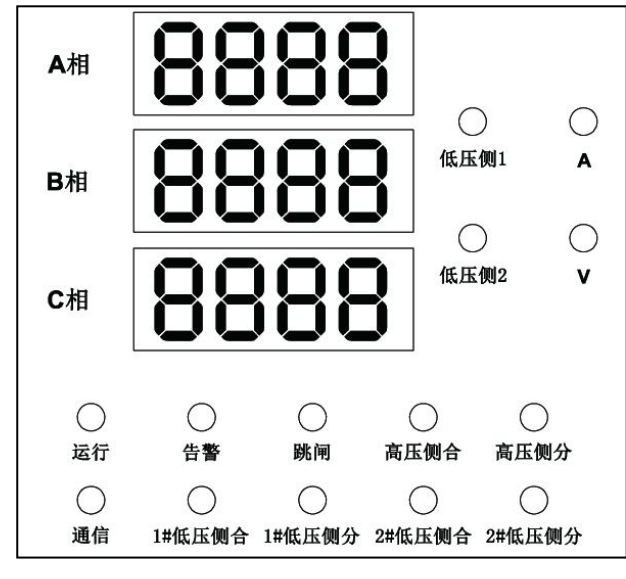

图 5 面板指示灯

| 面板指示灯说明(图 5) |     |                       |  |  |  |  |  |
|--------------|-----|-----------------------|--|--|--|--|--|
| 面板显示         | 状态  | 内容                    |  |  |  |  |  |
| A相(数码管)      | 数值  | A相数值                  |  |  |  |  |  |
| B相(数码管)      | 数值  | B相数值                  |  |  |  |  |  |
| C相(数码管)      | 数值  | C相数值                  |  |  |  |  |  |
| 低压侧 1        | 亮起  | 此时数码管显示的为低压侧1的数值      |  |  |  |  |  |
| 低压侧 2        | 亮起  | 此时数码管显示的为低压侧 2 的数值    |  |  |  |  |  |
| A            | 亮起  | 此时数码管显示的为电流值          |  |  |  |  |  |
| V            | 亮起  | 此时数码管显示的为电压值          |  |  |  |  |  |
| 运行           | 常亮  | 装置正常启动(告警信号出现时,运行灯熄灭) |  |  |  |  |  |
| 告警           | 常亮  | 装置采集到告警信号             |  |  |  |  |  |
| 跳闸           | 常亮  | 装置做出跳闸动作              |  |  |  |  |  |
| 高压侧合         | 亮/灭 | 需配置                   |  |  |  |  |  |
| 高压侧分         | 亮/灭 | 需配置                   |  |  |  |  |  |
| 通讯           | 闪烁  | 装置通讯连接成功              |  |  |  |  |  |
| 1#低压侧合       | 亮/灭 | 需配置                   |  |  |  |  |  |
| 1#低压侧分       | 亮/灭 | 需配置                   |  |  |  |  |  |
| 2#低压侧合       | 亮/灭 | 需配置                   |  |  |  |  |  |
| 2#低压侧分       | 亮/灭 | 需配置                   |  |  |  |  |  |

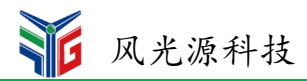

#### 2.通讯

FGY5000 调试软件的"通讯设置"配置正确后,点击通讯控制框里的"连接"按钮。 等待 2-3 秒钟,装置面板上的"通讯"灯闪烁,FGY5000 调试软件"状态栏"里显示"通 讯正常",则通讯已连接。

#### 3.参数设置

点击"设置—参数设置",可配置装置的一些基本参数,如地址、系数等。装置出厂时 基本参数已设置好,一般无特殊情况,无需更改。(图6)

| 序号  | 名称        | 当前值  |  |
|-----|-----------|------|--|
| 000 | 第一组PT变比   | 10   |  |
| 001 | 第一组CT变比   | 1    |  |
| 002 | UART2通讯地址 | 1    |  |
| 003 | 密码        | 0    |  |
| 004 | UART2通讯速率 | 9600 |  |
| 005 | UART1通讯地址 | 1    |  |
| 006 | UART1通讯速率 | 9600 |  |
| 007 | 第二组PT变比   | 10   |  |
| 800 | 第二组CT变比   | 1    |  |
| 009 | 电压等级      | 100  |  |
| 010 | 电流等级      | 1000 |  |
| 011 | 第3组模拟重可选  | 0    |  |
| 012 | 开入数量      | 31   |  |

图 6 装置参数

#### 4.定值设置

点击"设置—定值设置",可配置装置的定值参数,此参数由本公司调试人员根据现场 实际情况进行相应配置。(图7)

| 序号  | 名称      | 当前值 | 上限  | 下限  | 单位 |   |
|-----|---------|-----|-----|-----|----|---|
| 000 | 轻瓦斯压板投退 | 1   | 1   | 1   |    |   |
| 001 | 轻瓦斯延时   | 0.5 | 600 | 600 |    | - |
| 002 | 轻瓦斯定值   | 0   | 1   | 1   |    |   |
| 003 | 轻瓦斯动作方式 | 0   | 1   | 1   |    |   |
| 004 | 重斯压板投退  | 1   | 1   | 1   |    |   |
| 005 | 重瓦斯延时   | 0.5 | 600 | 600 |    |   |
| 006 | 重瓦斯定值   | 0   | 1   | 1   |    |   |
| 007 | 重瓦斯动作方式 | 1   | 1   | 1   |    |   |
| 008 | 油温高投退   | 1   | 1   | 1   |    |   |
| 009 | 油温高延时   | 0.5 | 600 | 600 |    |   |
| 010 | 油温高定值   | 0   | 1   | 1   |    |   |
| 011 | 油温高动作方式 | 0   | 1   | 1   |    |   |
| 012 | 招高温投退   | 1   | 1   | 1   |    | 1 |

图 7 定值设置

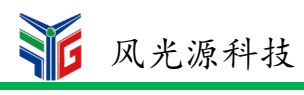

# 5.遥测

| 遥测   |       |      |       |             |       |      |      |
|------|-------|------|-------|-------------|-------|------|------|
| UA1  | 0.0   | UA2  | 0.0   | P1L         | 1024  | Т3   | 0.00 |
| UB1  | 0.0   | UB2  | 0.0   | P1H         | 3072  | T4   | 0.00 |
| UC1  | 0.0   | UC2  | 0.0   | Q1L         | 1463  | YEAR | 15   |
| UAB1 | 0.0   | UAB2 | 0.0   | Q1H         | 1380  | MON  | 7    |
| UBC1 | 0.0   | UBC2 | 0.0   | P2L         | 1393  | DAY  | 14   |
| UCA1 | 0.0   | UCA2 | 0.0   | P2H         | 1383  | HOUR | 14   |
| IA1  | 0.000 | IA2  | 0.000 | Q2L         | 35    | MIN  | 44   |
| IB1  | 0.000 | IB2  | 0.000 | Q2H         | 50    | SEC  | 29   |
| IC1  | 0.000 | IC2  | 0.000 | CIA         | 0.000 | BY1  | 0    |
| 3101 | 0.000 | 3102 | 0.000 | CIB         | 0.000 | BY2  | 0    |
| F1   | 0.00  | F2   | 0.00  | CIC         | 0.000 | BY3  | 0    |
| P1   | 0.0   | P2   | 0.0   | ZIA         | 0.000 | BY4  | 0    |
| Q1   | 0.0   | Q2   | 0.0   | ZIB         | 0.000 | BY5  | 0    |
| COS1 | 0.000 | COS2 | 0.000 | ZIC         | 0.000 |      |      |
| PT1  | 10    | PT2  | 10    | ] <b>T1</b> | 0.00  |      |      |
| CT1  | 1     | CT2  | 1     | T2          | 0.00  |      |      |

#### 图 8 遥测框

| 遥测框名称说明(图 8) |         |      |         |     |          |      |        |
|--------------|---------|------|---------|-----|----------|------|--------|
| 显示           | 内容      | 显示   | 内容      | 显示  | 内容       | 显示   | 内容     |
| UA1          | 1#A 相电压 | UA2  | 2#A 相电压 | P1L | 1#有功电度低位 | T3   | 第3路直流量 |
| UB1          | 1#B 相电压 | UB2  | 2#B 相电压 | P1H | 1#有功电度高位 | T4   | 第4路直流量 |
| UC1          | 1#C 相电压 | UC2  | 2#C 相电压 | Q1L | 1#无功电度低位 | YEAR | 年      |
| UAB1         | 1#A 线电压 | UAB2 | 2#A 线电压 | Q1H | 1#无功电度高位 | MON  | 月      |
| UBC1         | 1#B 线电压 | UBC2 | 2#B 线电压 | P2L | 2#有功电度低位 | DAY  | 日      |
| UCA1         | 1#C 线电压 | UCA2 | 2#C 线电压 | P2H | 2#有功电度高位 | HOUR | 时      |
| IA1          | 1#A 相电流 | IA2  | 2#A 相电流 | Q2L | 2#无功电度低位 | MIN  | 分      |
| IB1          | 1#B 相电流 | IB2  | 2#B 相电流 | Q2H | 2#无功电度高位 | SEC  | 秒      |
| IC1          | 1#C 相电流 | IC2  | 2#C 相电流 | CIA | A相差流     | BY1  | 备用     |
| 3I01         | 1#零序电流  | 3102 | 2#零序电流  | CIB | B相差流     | BY2  | 备用     |
| F1           | 1#频率    | F2   | 2#频率    | CIC | C相差流     | BY3  | 备用     |
| P1           | 1#有功功率  | P2   | 2#有功功率  | ZIA | A相制动电流   | BY4  | 备用     |
| Q1           | 1#无功功率  | Q2   | 2#无功功率  | ZIB | B相制动电流   | BY5  | 备用     |
| COS1         | 1#功率因数  | COS2 | 2#功率因数  | ZIC | C相制动电流   |      |        |
| PT1          | 1#电压变比  | PT2  | 2#电压变比  | T1  | 第1路直流量   |      |        |
| CT1          | 1#电流变比  | CT2  | 2#电流变比  | T2  | 第2路直流量   |      |        |

# 6.遥信

当外部有遥信点触发时,遥信框(图9)里相应的开入点位会提示分/合信号,同时软 件会有"事件信息"的弹窗提醒(图10)。

分:代表外部无遥信点触发。

合:代表外部有遥信点触发。

| 序号  | 名称            | 当前值 | 4 |
|-----|---------------|-----|---|
| 000 | 开入1的状态/轻瓦斯    | 分   |   |
| 001 | 开入2的状态/重瓦斯    | 分   |   |
| 002 | 开入3的状态//油温高告警 | 分   | - |
| 003 | 开入4的状态/油温高跳闸  | 分   | _ |
| 004 | 开入5的状态/油位低    | 分   | _ |
| 005 | 开入6的状态/SF6异常  | 分   |   |
| 006 | 开入7的状态        | 分   |   |
| 007 | 开入8的状态        | 分   |   |
| 800 | 开入9的状态        | 分   |   |
| 009 | 开入10的状态       | 分   |   |
| 010 | 开入11的状态       | 分   |   |
| 011 | 开入12的状态       | 分   |   |
| 012 | 开入13的状态       | 分   |   |
| 013 | 开入14的状态       | 分   |   |
| 014 | 开入15的状态       | 分   |   |
| 015 | 开入16的状态       | 分   |   |
| 016 | 开入17的状态       | 分   |   |
| 017 | 开入18的状态       | 分   |   |
| 018 | 开入19的状态       | 分   |   |
| 019 | 开入20的状态       | 分   |   |

图 9 遥信框

| -信息                                                                    |                         | 遥信   |                     |            |        |
|------------------------------------------------------------------------|-------------------------|------|---------------------|------------|--------|
| 015-07-15 10:15:35 78 保护告警总信号 合!<br>015-07-15 10:15:35 48 经互断保护动作信号 合! |                         | 序号   | 名称                  | 当前值        | *      |
| 015-07-15 10:15:33 0 开入1的状态/轻瓦斯 合!                                     | P                       | 000  | 开入1的状态/轻瓦斯          | 合          |        |
|                                                                        |                         | 001  | 开入2的状态/重瓦斯          | 分          | -      |
|                                                                        |                         | 002  | 开入3的状态//油温高告警       | 分          | =      |
|                                                                        |                         | 003  | 开入4的状态/油温高跳闸        | 分          |        |
|                                                                        |                         | 004  | 开入5的状态/油位低          | 分          |        |
|                                                                        |                         | 005  | 开入6的状态/SF6异常        | 分          |        |
|                                                                        |                         | 006  | 开入7的状态              | 分          |        |
|                                                                        |                         | 007  | 开入8的状态              | 分          |        |
|                                                                        |                         | 008  | 开入9的状态              | 分          |        |
|                                                                        |                         | 009  | 开入10的状态             | 分          |        |
|                                                                        |                         | 010  | 开入11的状态             | 分          |        |
|                                                                        |                         | 011  | 开入12的状态             | 分          |        |
|                                                                        |                         | 012  | 开入13的状态             | 分          |        |
|                                                                        |                         | 013  | 开入14的状态             | 分          |        |
|                                                                        | BY5 0                   | 014  | 开入13日外态             | 75         |        |
|                                                                        |                         | 015  | 开入10的状态<br>开入1765分表 | - 万<br>- ム |        |
| COS1 0.000 COS2 0.000 ZIC 0.000                                        | ]                       | 017  | 开入1/19/03           | - JJ<br>   |        |
| PT1 10 PT2 10 T1 0.00                                                  | ]                       | 018  | エ )10的状态            | 4          |        |
| CT1 1 CT2 1 T2 0.00                                                    | ]                       | 019  | 开入20的状态             | 分          | -      |
| <b>垂</b> 控                                                             |                         | 遥测矫正 |                     | 版本         |        |
| ◎ 1#低压侧合 ◎ 2#低压侧合 ◎ 备用 ◎ 备用                                            | ◎ 創日                    | 电流   | 5V3A                | 上位机:       | V1.21  |
| ○1#低压侧分 ○2#低压侧分 ○备用 ○备用                                                | <ul> <li>交付时</li> </ul> | 电压   | 57.735V5            | iA 装置:     | V1.100 |
|                                                                        |                         |      |                     |            |        |

图 10 事件信息

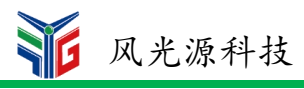

# 7.遥控

点击遥控框里的圆形按钮,即可进行相应的操作。

| 遥控       |          |      |      |           |
|----------|----------|------|------|-----------|
| ◎ 1#低压侧合 | ◎ 2#低压侧合 | 🔘 备用 | ◎ 备用 | ◎ 复归      |
| ◎ 1#低压侧分 | ◎ 2#低压侧分 | 🔘 备用 | ◎ 备用 | 🔘 ম্বাদ্য |

#### 图 11 遥控框

| 遥控按钮说明(图 11) |                |
|--------------|----------------|
| 按钮名称         | 内容             |
| 1#低压侧合       | 204 和 205 闭合   |
| 1#低压侧分       | 206 和 207 闭合   |
| 2#低压侧合       | 208 和 209 闭合   |
| 2#低压侧分       | 210 和 211 闭合   |
| 复归           | 对装置告警、跳闸信号进行复归 |
| 对时           | 装置与电脑同步时间      |

## 8.按键

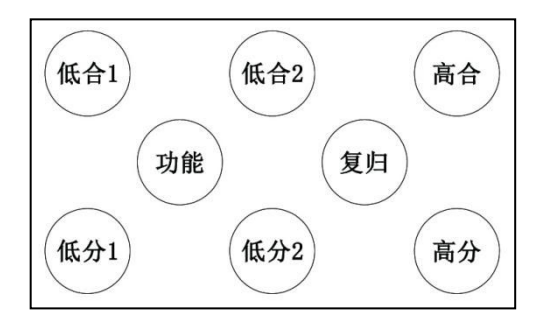

#### 图 12 面板按钮

| 面板按钮功能说明(图 12) |                |
|----------------|----------------|
| 操作             | 内容             |
| 功能+低合1         | 204 和 205 闭合   |
| 功能+低分1         | 206 和 207 闭合   |
| 功能+低合2         | 208 和 209 闭合   |
| 功能+低分2         | 210 和 211 闭合   |
| 复归             | 对装置告警、跳闸信号进行复归 |
| 高合             | 备用             |
| 高分             | 备用             |

- 编辑:张澄
- 校对: 刘珊珊
- 批准:潘龙其
- 版本: V1.01
- 日期: 2015.07.27